www.cl.co.th

# <u>การติดตั้งโปรแกรม Raidrive</u>

ใช้สำหรับการเข้าใช้ CL Cloud บน PC ผ่านอินเตอร์เน็ตได้ทุกทุกที่ ไม่ต้องเข้าผ่านหน้าเว็บเบราว์เซอร์

## ขั้นตอนวิธีการติดตั้งโปรแกรม RaiDrive

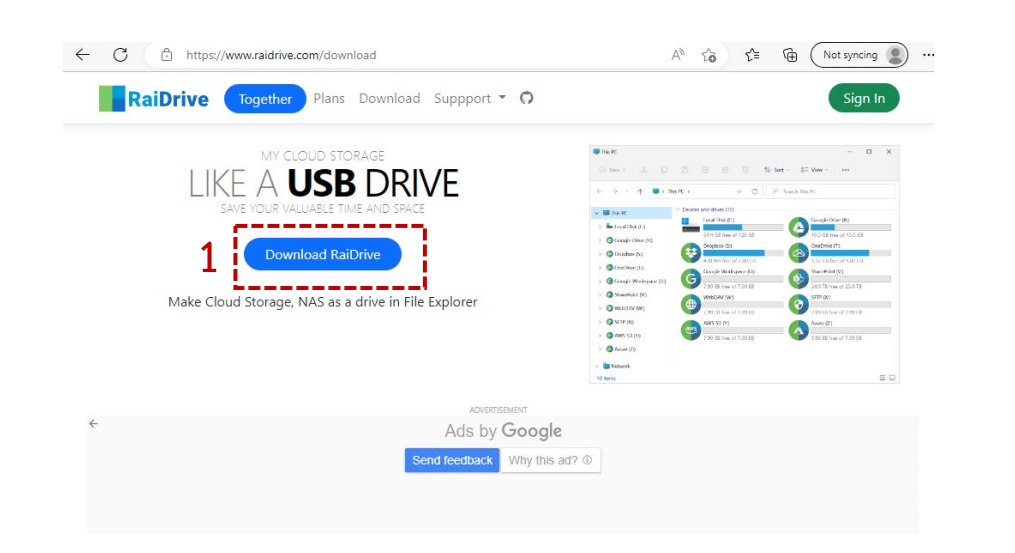

เข้า <u>https://www.raidrive.com/download</u> กด 1. ดาวน์โหลดและทำการติดตั้ง

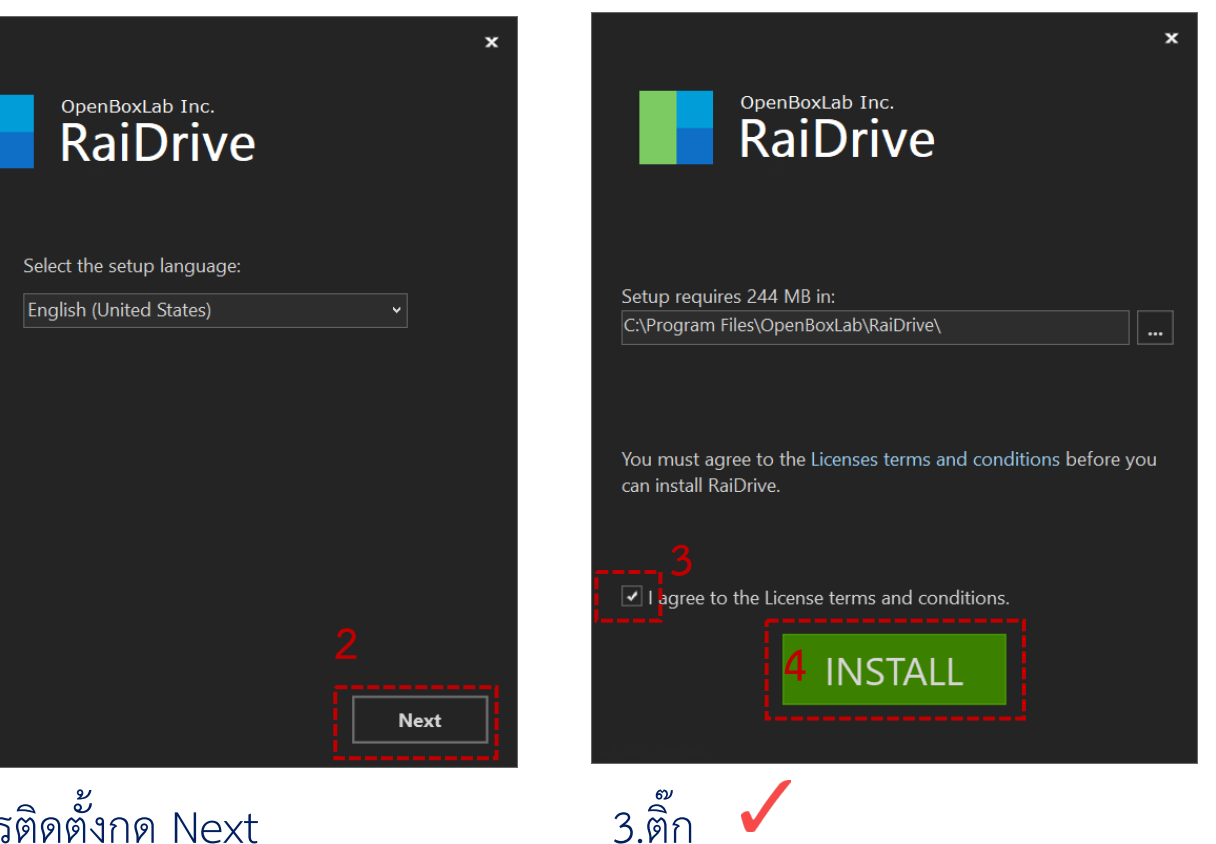

4.กด INSTALL

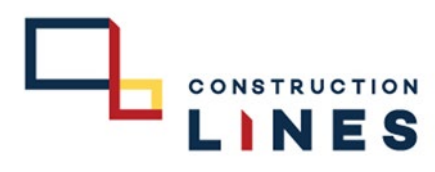

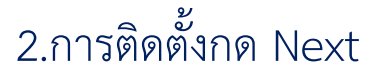

#### ขั้นตอนวิธีการติดตั้งโปรแกรม RaiDrive

( ใช้สำหรับการเข้าใช้ CL Cloud ผ่านอินเตอร์เน็ตได้ทุกแบบ ในรูปแบบโฟลเดอร์ไม่ต้องเข้าผ่านหน้าเว็บเบราว์เซอร์ )

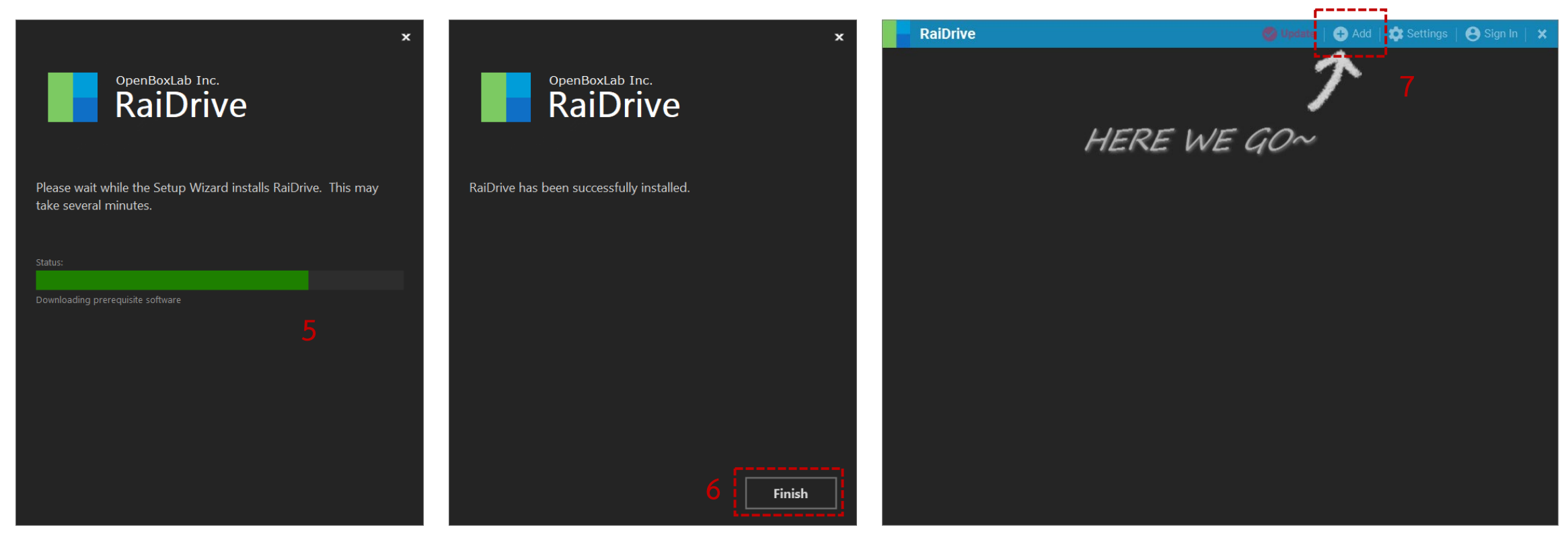

5.รอให้ดาวน์โหลดให้เรียบร้อย

6.กด Finish

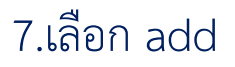

#### <u>ขั้นตอนวิธีการติดตั้งโปรแกรม RaiDrive</u>

( ใช้สำหรับการเข้าใช้ CL Cloud ผ่านอินเตอร์เน็ตได้ทุกแบบ ในรูปแบบโฟลเดอร์ไม่ต้องเข้าผ่านหน้าเว็บเบราว์เซอร์ )

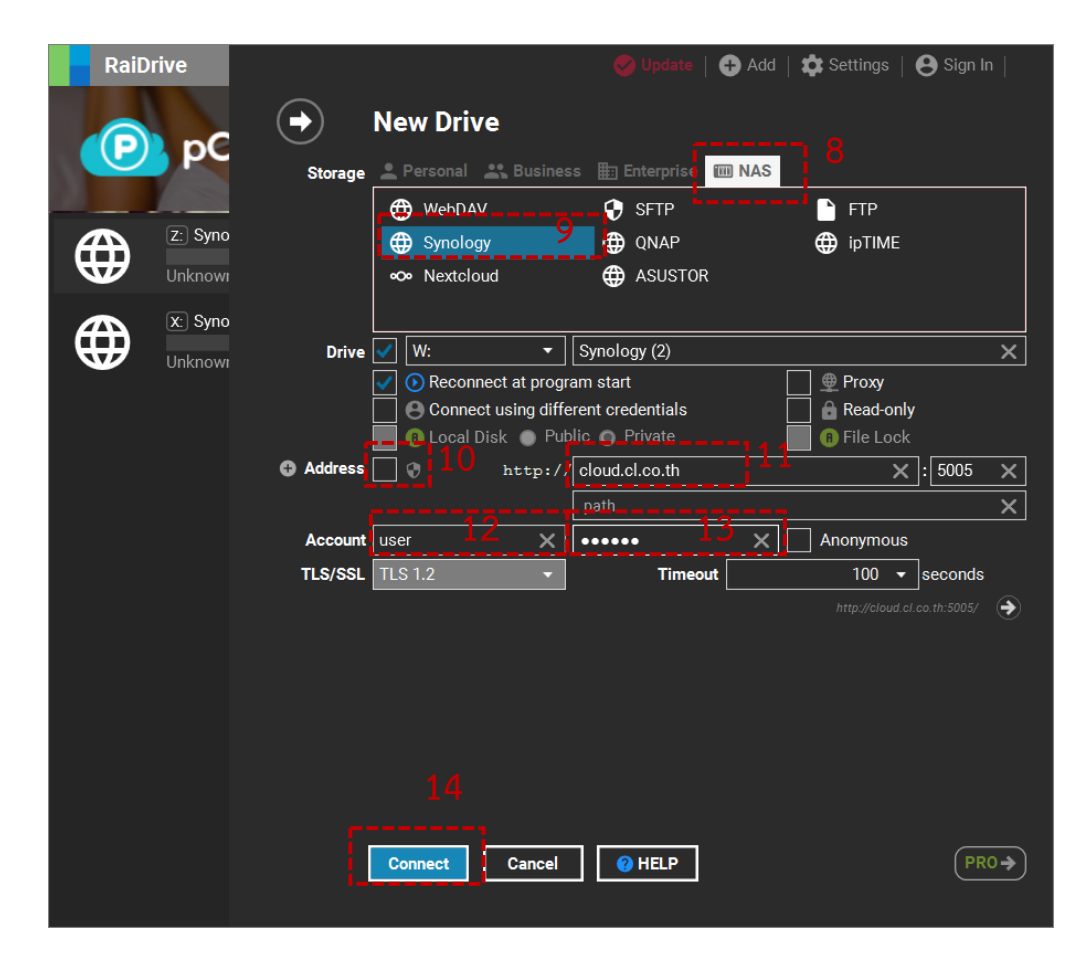

8.เลือก NAS
9.เลือก Synology
10.ติ๊ก เครื่องหมายถูกออก
11.กรอก cloud.cl.co.th
12.กรอก ชื่อผู้เข้างาน (เป็นชื่อภาษาอังกฤษ)
13.กรอก รหัสผ่าน ( ประกอบไปตัวตัวอักษรพิมใหญ่,พิมเล็ก,ตัวเลข )
14 กด Connect

CONSTRUCTION

### ขั้นตอนวิธีการติดตั้งโปรแกรม RaiDrive

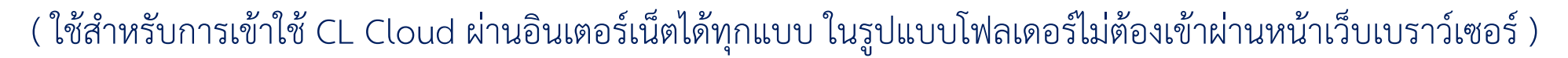

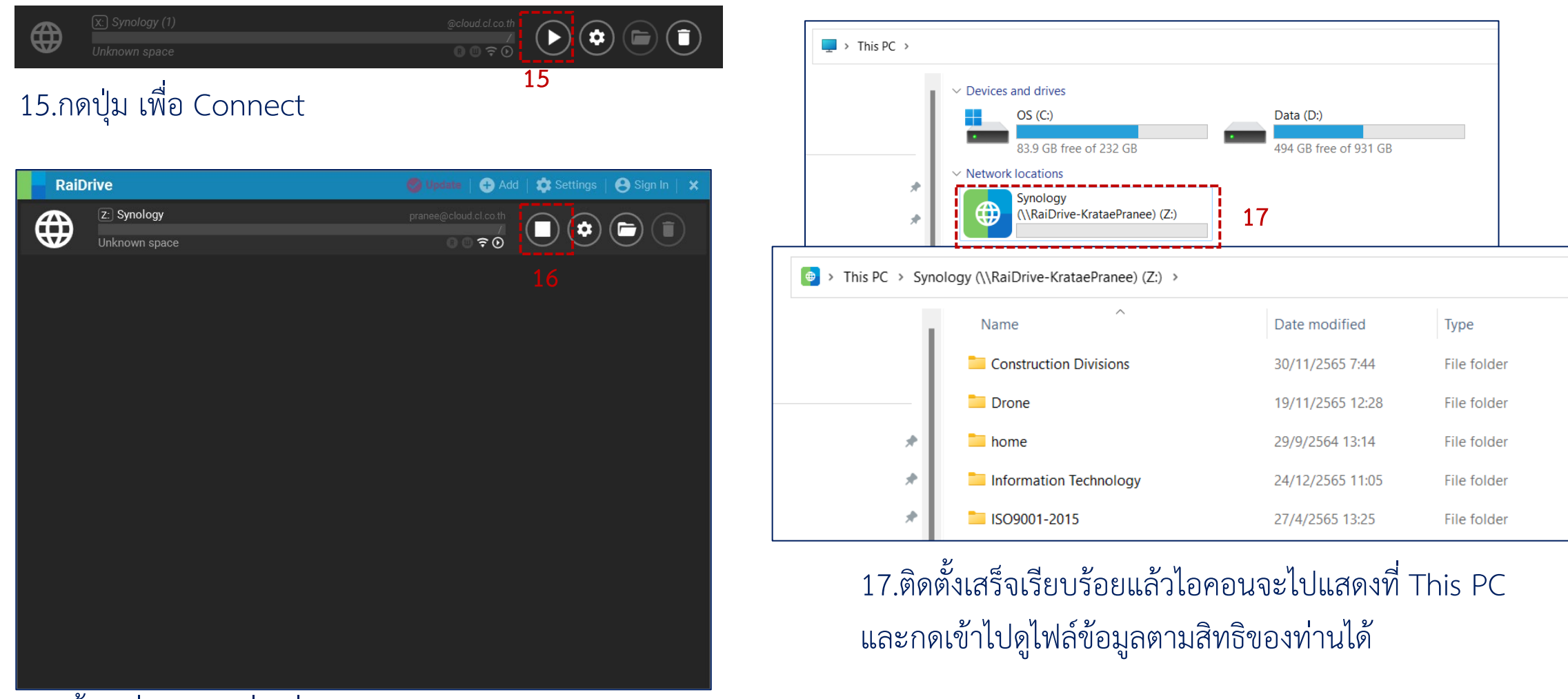

CONSTRUCTION

NES

16.ขึ้นเครื่องหมายสี่เหลี่ยมหมายถึงว่า Connect สำเร็จเรียบร้อยแล้ว